Hallo zusammen,

ich habe eine kurze Einleitung zum Erfassen von Berichten auf der HSG Homepage erstellt. Ich hoffe das hilft euch bei der Einführung.

Anmelden auf der Homepage:

http://hsg-dietmannsried-altusried.de/wp-admin/

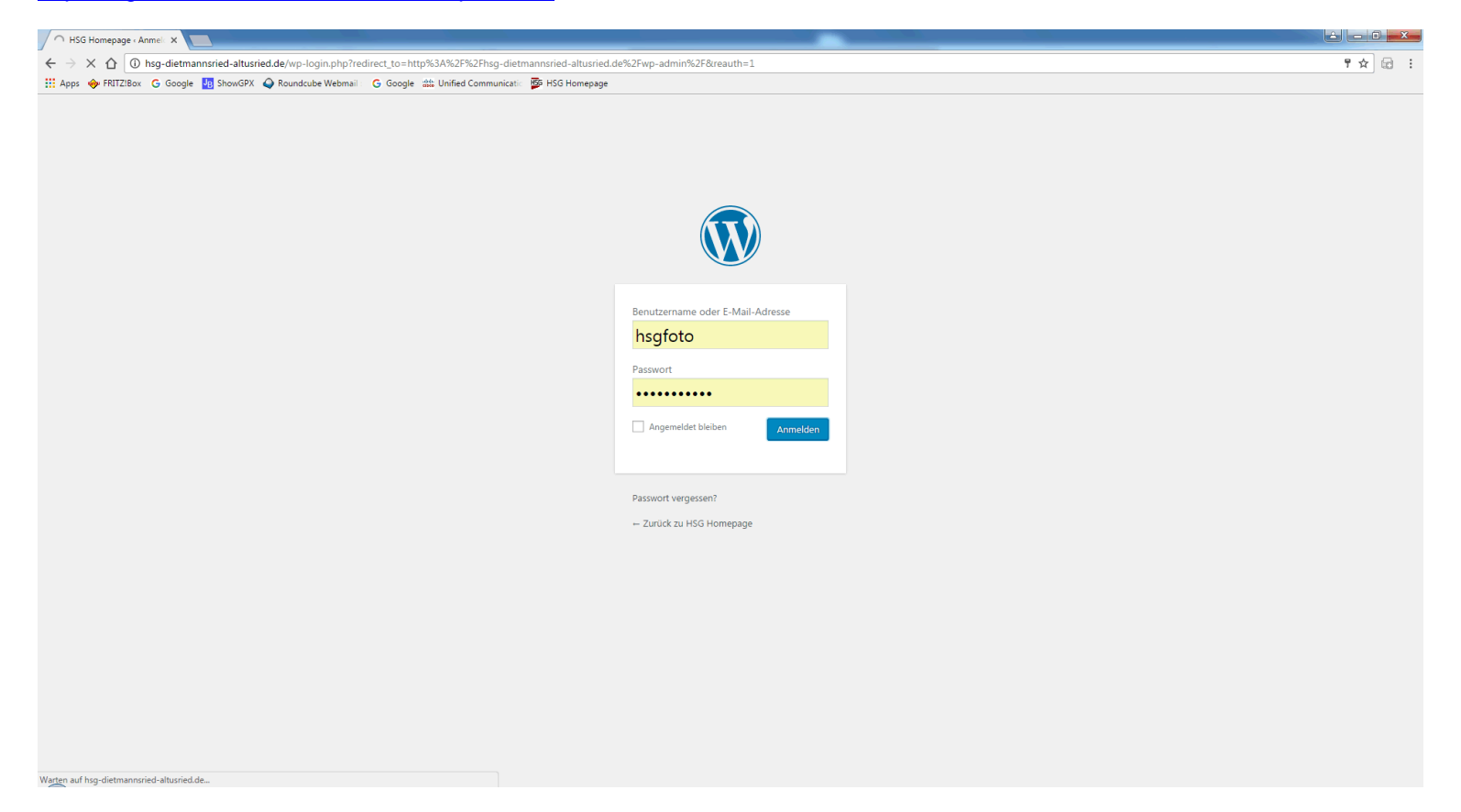

| Dashboard - HSG Home |                                                |                                                   |
|----------------------|------------------------------------------------|---------------------------------------------------|
|                      | -dietmannsried-altusried.de                    | e/wp-admin/                                       |
| 🗰 Apps 🔶 FRITZ!Box 🔓 | Google 👍 ShowGPX 🥥 F                           | Roundcube Webmail 🛛 🔓 Google 🎆 Unified            |
| 🚯 🖀 HSG Homepage     | 🏴 0 🕂 Neu WP Edit                              | 🛗 Veranstaltungen                                 |
| 🚯 Dashboard          | Dashboard                                      |                                                   |
| Jetpack              | Dusing our a                                   |                                                   |
| A Roitrão            | Auf einen Blick                                | *                                                 |
|                      | 📌 10 Beiträge                                  | 35 Seiten                                         |
|                      | WordPress 4.6.1 verwend                        | let Theme MH Magazine.                            |
| Kammantan            | Akismet hat deine Websi                        | te bereits vor 18 Spam-Kommentaren                |
| Kommentare           | geschützt.<br>In deiner Spam-Wartelist         | e gibt es gerade 18 Kommentare.                   |
| Formulare            |                                                |                                                   |
| 👗 Profil             | Aktivität                                      |                                                   |
| 🔑 Werkzeuge          | In Kürze veröffentlicher                       | 1                                                 |
| 🖽 Einstellungen      | Morgen, 06:30                                  | HSG Damen zu Gast in Haunstetten                  |
| Shortcodes           | Kürzlich veröffentlicht                        |                                                   |
| 🔅 Unite Gallery      | 17.10., 21:26                                  | Starke zweite Halbzeit sichert                    |
| Menü einklappen      | Heimerfolg gegen Pullac                        | h 36:21 (18:14)                                   |
|                      | Dachau 40:27 (22:14)                           | HSG Dietmannsried/Aitusried – ASV                 |
|                      | 13.10., 17:52                                  | +++ Vorbericht Damen 1 +++                        |
|                      | 13.10., 17:49                                  | ++++ Heimauftakt für HSG-Herren                   |
|                      | 12.10., 19:10                                  | +++Spielbericht männliche C-                      |
|                      | Jugend+++                                      |                                                   |
|                      | Website Statistiken                            |                                                   |
|                      | 14<br>Blockierte, bösartige<br>Anmeldeversuche | 18<br>Von Akismet blockierte Spam-<br>Kommentare. |
|                      | Neues von Modern Tri                           | be 🔺                                              |
|                      | Hotfix Release: The Eve                        | ents Calendar 4.3.0.1                             |
|                      | Release: The Events Ca                         | lendar 4.3, Event Aggregator, and                 |
|                      | Premium Add-ons                                | ,, and                                            |

Menüpunkt Beiträge auswählen:

| 😼 Dashboard - HSG Ho | omep X                                         |                                                   |
|----------------------|------------------------------------------------|---------------------------------------------------|
| ← → C ☆ 0            | hsg-dietmannsried-altusried.d                  | e/wp-admin/                                       |
| Apps 🔶 FRITZ!Box     | G Google JB ShowGPX 🍚 I                        | Roundcube Webmail : G Google 👑 Unified            |
| 🕅 🔺 HSG Homepag      | ge 📕 0 🕂 Neu WP Edit                           | 🛗 Veranstaltungen                                 |
| Dashboard            | Dashboard                                      |                                                   |
| Jetpack              |                                                |                                                   |
| 🖈 Beiträge           | Auf einen Blick                                | -                                                 |
| Medien               | 📌 10 Beiträge                                  | 35 Seiten                                         |
| 🖄 Galerien           | WordPress 4.6.1 verwend                        | det Theme MH Magazine.                            |
| Kommentare           | Akismet hat deine Websi<br>geschützt.          | ite bereits vor 18 Spam-Kommentaren               |
| 🛛 Formulare          | In deiner Spam-Wartelist                       | te gibt es gerade 18 Kommentare.                  |
| - Profil             |                                                |                                                   |
| 🖌 Werkzeuge          | Aktivität                                      | *                                                 |
| G Einstellungen      | In Kürze veröffentliche                        | n                                                 |
| Shortcodes           | Morgen, 06:30                                  | HSG Damen zu Gast in Haunstetten                  |
|                      | Kürzlich veröffentlicht                        |                                                   |
| 🗱 Unite Gallery      | 17.10., 21:26<br>Heimerfolg gegen Pullac       | Starke zweite Halbzeit sichert<br>h 36:21 (18:14) |
| Menü einklappen      | 16.10., 11:38<br>Dachau 40:27 (22:14)          | HSG Dietmannsried/Altusried – ASV                 |
|                      | 13.10., 17:52                                  | +++ Vorbericht Damen 1 +++                        |
|                      | 13.10., 17:49<br>+++                           | ++++ Heimauftakt für HSG-Herren                   |
|                      | 12.10., 19:10<br>Jugend+++                     | +++Spielbericht männliche C-                      |
|                      | Website Statistiken                            |                                                   |
|                      | 14<br>Blockierte, bösartige<br>Anmeldeversuche | 18<br>Von Akismet blockierte Spam-<br>Kommentare. |
|                      | Neues von Modern Tri                           | ibe 🔺                                             |
|                      | Hotfix Release: The Ev                         | ents Calendar 4.3.0.1                             |
|                      | Release: The Events Ca<br>Premium Add-ons      | alendar 4.3, Event Aggregator, and                |

| Beiträge « HSG Homepag                                                                                                    |                                                                                                    |          |                    |              |          |                                 |
|----------------------------------------------------------------------------------------------------|----------------------------------------------------------------------------------------------------|----------|--------------------|--------------|----------|---------------------------------|
| ← → C ① 10 hsg-                                                                                                    | -dietmannsried-altusried.de/wp-admin/edit.php                                                                     |          |                    |              |          | ☆ 🖬 :                           |
| 🔛 Apps 🔶 FRITZ!Box 🔓                                                                                                    | Google 👍 ShowGPX 🗳 Roundcube Webmail : 🔓 Google z Unified Communicatic 🍯 HSG Homepage                             |          |                    |              |          |                                 |
| 🝈 🔺 HSG Homepage                                                                                                    | 🛡 🛛 🕂 Neu WP Edit 🇰 Veranstaltungen                                                                               |          |                    |              | ۲        | Willkommen, hsgfoto 📃 🔍 🔒       |
| Dashboard     A     A | Beiträge Erstellen                                                                                                |          |                    |              | Ansich   | t anpassen ▼ Hilfe ▼            |
| O Jetpack                                                                                                    | Alle (12)   Veröffentlichte (10)   Geplant (1)   Entwurf (1)   Papierkorb (36)                                    |          |                    |              |          | Beiträge durchsuchen            |
| 📌 Beiträge 🛛 🔸                                                                                                    | Aktion wählen 🔻 Übernehmen Alle Daten 🔻 Alle Kategorien 🔻 Auswahl einschränken                                    |          |                    |              |          | 12 Einträge                     |
| Alle Beiträge                                                                                                    | Titel                                                                                                    | Autor    | Kategorien         | Schlagwörter | <b>.</b> | Datum                           |
| Erstellen                                                                                                    | HSG Damen zu Gast in Haunstetten — Geplant                                                                        | hsgadmin | Damen              | _            | _        | Geplant                         |
| 93 Medien                                                                                                    |                                                                                                    |          |                    |              |          | 19.10.2016                      |
| 🔨 Galerien                                                                                                    | Starke zweite Halbzeit sichert Heimerfolg gegen Pullach 36:21 (18:14)                                             | hsgadmin | Herren             | _            | _        | Veröffentlicht<br>vor 9 Stunden |
| <ul><li>Kommentare</li><li>Formulare</li></ul>                                                                                                    | Impressionen Heimspieltag 15.10.2016 — Entwurf                                                                    | hsgadmin | Damen, Herren, HSG | _            | _        | Zuletzt geändert<br>17.10.2016  |
| 📥 Profil                                                                                                    | HSG Dietmannsried/Altusried – ASV Dachau 40:27 (22:14)                                                            | hsgadmin | Damen              | -            | _        | Veröffentlicht<br>16.10.2016    |
| <ul><li>Werkzeuge</li><li>Einstellungen</li></ul>                                                                                                    | +++ Vorbericht Damen 1 +++                                                                                        | hsgadmin | Damen              | -            | _        | Veröffentlicht<br>13.10.2016    |
| Shortcodes                                                                                                    | ++++ Heimauftakt für HSG-Herren +++<br>Bearbeiten   QuickEdit   Löschen   Anschauen   Duplizieren   Neuer Entwurf | hsgadmin | Herren             | -            | _        | Veröffentlicht<br>13.10.2016    |
| <ul> <li>Menü einklappen</li> </ul>                                                                                                    | +++Spielbericht männliche C-Jugend+++                                                                             | hsgadmin | Jugend, mjC        | -            | _        | Veröffentlicht<br>12.10.2016    |
|                                                                                                    | Herren 2 – Bilder                                                                                                 | hsgadmin | 2. Mannschaften    | _            | _        | Veröffentlicht<br>11.10.2016    |
|                                                                                                    | +++HSG gelingt nächster Auswärtserfolg+++                                                                         | hsgadmin | Herren             | _            | _        | Veröffentlicht<br>10.10.2016    |
|                                                                                                    | +++Vorbericht Herren+++                                                                                           | hsgadmin | Herren             | _            | _        | Veröffentlicht<br>08.10.2016    |
|                                                                                                    | Damen Gallery                                                                                                    | hsgadmin | Damen              | _            | _        | Veröffentlicht<br>07.10.2016    |
|                                                                                                    | Damen 1 gewinnen gegen DJK Rimpar mit 33:25 (15:13) 💪                                                             | hsgadmin | Damen              | _            | _        | Veröffentlicht<br>02.10.2016    |
|                                                                                                    | Titel                                                                                                    | Autor    | Kategorien         | Schlagwörter | •        | Datum                           |
|                                                                                                    | Alties wählen                                                                                                    |          |                    |              |          | 12 Einträgo                     |

Jetzt entweder bestehenden Beitrag ändern oder neuen erstellen:

| 📴 Beiträge « HSG Homepa                                    |                                                                                       |          |                    |              |          |                                 |
|------------------------------------------------------------|---------------------------------------------------------------------------------------|----------|--------------------|--------------|----------|---------------------------------|
| ← → C ☆ ③ hsg                                              | g-dietmannsried-altusried.de/wp-admin/edit.php                                        |          |                    |              |          | ☆ 🗟 :                           |
| 🗰 Apps 🚸 FRITZ!Box 😋                                       | Google 🚦 ShowGPX 🥥 Roundcube Webmail 🛛 G Google 🗰 Unified Communicatio 🎼 HSG Homepage |          |                    |              |          |                                 |
| 🚯 🔺 HSG Homepage                                           | 🎔 🛛 🕂 Neu WP Edit 🏛 Veranstaltungen                                                   |          |                    |              |          | Willkommen, hsgfoto 🔼 🔍 📤       |
| Dashboard                                                  | Beiträge Erstellen                                                                    |          |                    |              | Ansich   | nt anpassen 🔻 Hilfe 🔻           |
| Ø Jetpack                                                  | Alle (12)   Veröffentlichte (10)   Geplant (1)   Entwurf (1)   Papierkorb (36)        |          |                    |              |          | Beiträge durchsuchen            |
| 🖈 Beiträge                                                 | Aktion wählen 🔻 Übernehmen Alle Daten 🔻 Alle Kategorien 🔻 Auswahl einschränken        |          |                    |              |          | 12 Einträge                     |
| Alle Beiträge                                              | Titel                                                                                 | Autor    | Kategorien         | Schlagwörter |          | Datum                           |
| Erstellen                                                  | HSG Damen zu Gast in Haunstetten — Geplant                                            | hsgadmin | Damen              | _            | _        | Geplant                         |
| <b>9</b> 3 Medien                                          | Bearbeiten   JuickEdit   Löschen   Vorschau   Duplizieren   Neuer Entwurf             |          |                    |              |          | 19.10.2010                      |
| 🔨 Galerien                                                 | Starke zweite Halbzeit sichert Heimerfolg gegen Pullach 36:21 (18:14)                 | hsgadmin | Herren             | _            | _        | Veröffentlicht<br>vor 9 Stunden |
| F Kommentare                                               | Impressionen Heimspieltag 15.10.2016 — Entwurf                                        | hsgadmin | Damen, Herren, HSG | _            | _        | Zuletzt geändert                |
| Formulare                                                  |                                                                                       |          |                    |              |          | 17.10.2016                      |
| 🚢 Profil                                                   | HSG Dietmannsried/Altusried – ASV Dachau 40:27 (22:14)                                | hsgadmin | Damen              | _            | _        | Veröffentlicht<br>16.10.2016    |
| <ul><li>Werkzeuge</li><li>Einstellungen</li></ul>          | +++ Vorbericht Damen 1 +++                                                            | hsgadmin | Damen              | _            | _        | Veröffentlicht<br>13.10.2016    |
| Shortcodes                                                 | ++++ Heimauftakt für HSG-Herren +++                                                   | hsgadmin | Herren             | _            | _        | Veröffentlicht<br>13.10.2016    |
| <ul> <li>Unite Gallery</li> <li>Menü einklappen</li> </ul> | +++Spielbericht männliche C-Jugend+++                                                 | hsgadmin | Jugend, mjC        | _            | _        | Veröffentlicht<br>12.10.2016    |
|                                                            | Herren 2 – Bilder                                                                     | hsgadmin | 2. Mannschaften    | _            | _        | Veröffentlicht<br>11.10.2016    |
|                                                            | +++HSG gelingt nächster Auswärtserfolg+++                                             | hsgadmin | Herren             | _            | —        | Veröffentlicht<br>10.10.2016    |
|                                                            | +++Vorbericht Herren+++                                                               | hsgadmin | Herren             | _            | —        | Veröffentlicht<br>08.10.2016    |
|                                                            | Damen Gallery                                                                         | hsgadmin | Damen              | _            | _        | Veröffentlicht<br>07.10.2016    |
|                                                            | Damen 1 gewinnen gegen DJK Rimpar mit 33:25 (15:13) 🦢                                 | hsgadmin | Damen              | _            | _        | Veröffentlicht<br>02.10.2016    |
|                                                            | Titel                                                                                 | Autor    | Kategorien         | Schlagwörter | <b>P</b> | Datum                           |
| hsg-dietmannsried-altusried.de                             | z/wp-admin/post.php?post=1358&action=edit                                             |          |                    |              |          | 12 Einträge                     |

Erfassen bzw. Ändern:

In der Editspalte sind diverse Formatierungsmöglichkeiten vorhanden. Es kann auf eine weiter Reihe von Text-Funktionen umgeschalten werden. Die Kategorie muss korrekt erfasst werden, ansonsten erscheint dieser Beitrag nicht unter der jeweiligen Mannschaft. Es können auch mehrere Kategorien angegeben werden.

| 155 Neuen Beitrag ersteller |                                                                              |                                                                               |                                        |                                       |                                                                              |
|-----------------------------|------------------------------------------------------------------------------|-------------------------------------------------------------------------------|----------------------------------------|---------------------------------------|------------------------------------------------------------------------------|
| ← → C ☆ ③ hsg               | g-dietmannsried-altusried.de/wp-admin/post-new.php                           |                                                                               |                                        |                                       | ☆ 🖬 :                                                                        |
| 🗰 Apps 🔶 FRITZ!Box 🧿        | 🖁 Google 🔚 ShowGPX 💊 Roundcube Webmail : 🔓 Google 👑 Unified Communicatic 👺 F | ISG Homepage                                                                  |                                        |                                       |                                                                              |
| 🚯 🔺 HSG Homepage            | 🏓 0 🕂 Neu WP Edit 🛗 Veranstaltungen                                          |                                                                               |                                        |                                       | 💻 Willkommen, hsgfoto 📃 🔍 🕯                                                  |
| 🖚 Dashboard                 | Neuen Beitrag erstellen Titel                                                | P WP Edit Tip                                                                 |                                        |                                       | Ansicht anpassen 🔻 Hilfe 🔻                                                   |
| Jetpack                     |                                                                              | If only one row of buttons is visible: try clicking                           |                                        | Umschalten auf HTML                   | a ffer all a barr                                                            |
| 🖈 Beiträge                  |                                                                              | the "Toolbar Toggle" button to expand/collapse additional editor button rows. |                                        | (aber nur für Experten geeig          | net)                                                                         |
| Alle Beiträge<br>Frstellen  | 91 Dateien hinzufügen 🔤 Slideshow einfügen 🕕 Insert shortcode                | S Verwerfen                                                                   | Umschalten weiterer<br>Text-Funktionen | Sp<br>Visuall Taxt                    | aichern Vorschau Status: Entwurf Bearbeiten                                  |
| 9 Medien                    | B I ↔ \= Formate ▼ \= 66 \= \= 0 \= \= 0 \& \=                               | - 🌐 🔻 🖭 👬 🐨 Schriftgröße 🔻 Schri                                              | ftname 🔻 🌾 🧱                           | X                                     | Sichtbarkeit: Öffentlich Bearbeiten                                          |
| 🗟 Galerien                  |                                                                              |                                                                               | $\bigcirc$                             |                                       | Sofort veröffentlichen Bearbeiten                                            |
| Kommentare                  | Text                                                                         |                                                                               |                                        | Publ<br>Diet<br>Deta                  | iziere: Facebook: HSG<br>mannsried/Altusried<br>als bearbeiten Finstellungen |
| Market Formulare            |                                                                              |                                                                               |                                        |                                       | 1/1                                                                          |
| 📥 Profil                    |                                                                              |                                                                               |                                        |                                       | veronentlichen                                                               |
| 🖋 Werkzeuge                 |                                                                              |                                                                               |                                        | Pail                                  | tractormat                                                                   |
| 🖪 Einstellungen             |                                                                              |                                                                               |                                        | Del                                   |                                                                              |
| ♦ Shortcodes                |                                                                              |                                                                               |                                        | •                                     | Standard                                                                     |
| 🔅 Unite Gallery             |                                                                              |                                                                               |                                        |                                       | Video                                                                        |
|                             |                                                                              |                                                                               |                                        | 0                                     | Galerie Galerie                                                              |
|                             | Wortanzahl: 0                                                                |                                                                               |                                        | 0                                     | 🎜 Audio                                                                      |
|                             |                                                                              |                                                                               |                                        | korrekte Kategorie                    | ausfüllen                                                                    |
|                             | Artikel Optionen                                                             |                                                                               |                                        | K                                     | egorien 🔺                                                                    |
|                             | Zweitüberschrift (erscheint unterhalb des Titels)                            |                                                                               |                                        | All                                   | e Kategorien Häufig genutzt                                                  |
|                             | Enter subheading                                                             |                                                                               |                                        |                                       |                                                                              |
|                             | Alternativer Werbecode (überschreibt den globalen Content-Ad Werbecode)      |                                                                               |                                        | 1                                     | Damen 2                                                                      |
|                             | Enter alternative ad code for this post                                      |                                                                               |                                        |                                       | Herren 2                                                                     |
|                             |                                                                              |                                                                               |                                        |                                       | ] Allgäu - Pokal -Turnier                                                    |
|                             | Content-Ad für diesen Artikel ausblenden                                     |                                                                               |                                        |                                       | Herren                                                                       |
|                             | Beitragsbild für diesen Artikel ausblenden                                   |                                                                               |                                        |                                       | Homepage                                                                     |
|                             |                                                                              |                                                                               |                                        |                                       | HSG                                                                          |
|                             | Teilen                                                                       |                                                                               |                                        | · · · · · · · · · · · · · · · · · · · | ,                                                                            |

Nach dem Erfassen des Beitrags unbedingt noch ein Beitragsbild festlegen. Falls kein aktuelles vom Bericht da ist, evtl eines aus der Mediathek verwenden.

| Neuen Beitrag ersteller             |                                                                                                    |                                                                                                    |
|-------------------------------------|----------------------------------------------------------------------------------------------------|----------------------------------------------------------------------------------------------------|
|                                     | g-dietmannsried-altusried.de/wp-admin/post-new.php                                                                 | ☆ 🖻 :                                                                                                    |
| 🗰 Apps 🔶 FRITZ!Box 🕻                | Google 💀 ShowGPX 🕥 Roundcube Webmail : 💪 Google ᇔ Unified Communicati : 👺 HSG Homepage                             |                                                                                                    |
| 🚯 者 HSG Homepage                    | 🛡 0 🕂 Neu WP Edit 🛗 Veranstaltungen                                                                                | 💻 🛛 Willkommen, hsgfoto 🗾 🔍 🎓                                                                                                    |
| 🚳 Dashboard                         |                                                                                                    | Beitragsformat                                                                                                    |
| ④ Jetpack                           |                                                                                                    | ● 📌 Standard                                                                                                    |
| 🖈 Beiträge                          |                                                                                                    | O 🔛 Bild                                                                                                    |
| Alle Beiträge                       | Wortanzahl: 1 Entwurf wurde um 06:43:51 Uhr gespeichert.                                                           | Galerie                                                                                                    |
| Frstellen                           |                                                                                                    | 🔿 🎜 Audio                                                                                                    |
| <b>D</b> 1 Medien                   | Artikel Optionen                                                                                                   |                                                                                                    |
| 😼 Galerien                          | Zweitüberschrift (erscheint unterhalb des Titels)                                                                  | Kategorien 🔺                                                                                                    |
| Kommentare                          | Enter subheading                                                                                                   | Alle Kategorien Häufig genutzt                                                                                                    |
| Market Formulare                    | Alternativer Werbecode (uberschreibt den globalen Content-Ad Werbecode)<br>Enter alternative ad code for this post | 2. Mannschaften                                                                                                    |
| 📥 Profil                            |                                                                                                    | Damen 2<br>Herren 2                                                                                                    |
| 🖋 Werkzeuge                         | Content-Ad für diesen Artikel ausblenden                                                                           | Allgäu - Pokal -Turnier                                                                                                    |
| 🖪 Einstellungen                     | Beitragsbild für diesen Artikel ausblenden                                                                         | Damen Herren                                                                                                    |
| Shortcodes                          |                                                                                                    | Homepage                                                                                                    |
| 🔅 Unite Gallery                     | Teilen                                                                                                    | HSG                                                                                                    |
| <ul> <li>Menü einklappen</li> </ul> | ✓ Teilen-Schaltflächen anzeigen.                                                                                   | Schlagwörter                                                                                                    |
|                                     | Beitr                                                                                                    | Hinzufügen<br>Schlagwörter durch Kommas trennen.<br>agsbild festlegen<br>Wahle aus den häufig genutzten<br>Schlagwörtern<br>Beitragsbild<br>Beitragsbild festlegen |
|                                     | Danke für das Vertrauen in WordPress.                                                                              | Version 4.6.1                                                                                                    |

Evtl. Hochladen eines Bildes von der eigenen Festplatte oder Auswahl aus der Mediathek:

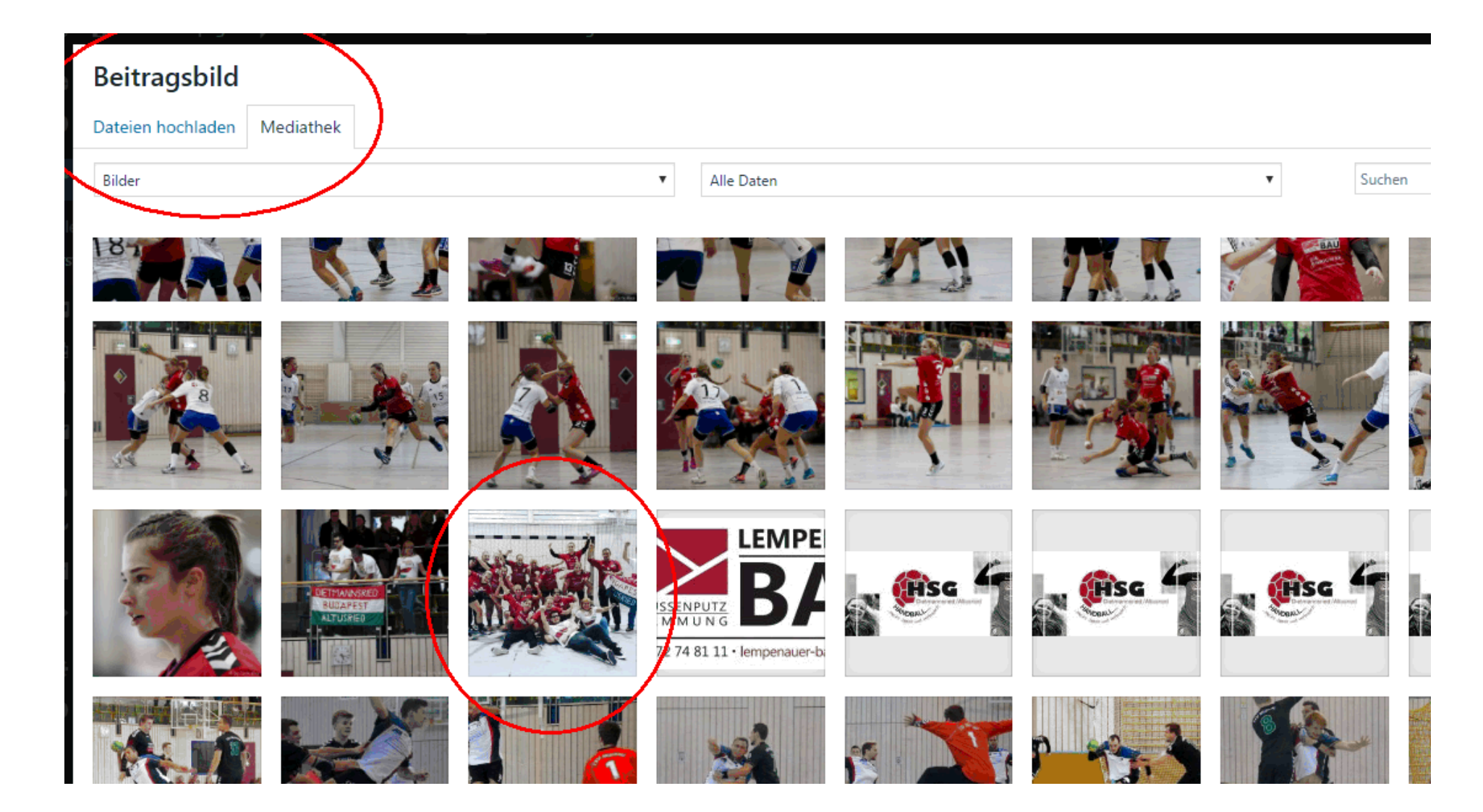

## Link einfügen in einem Text:

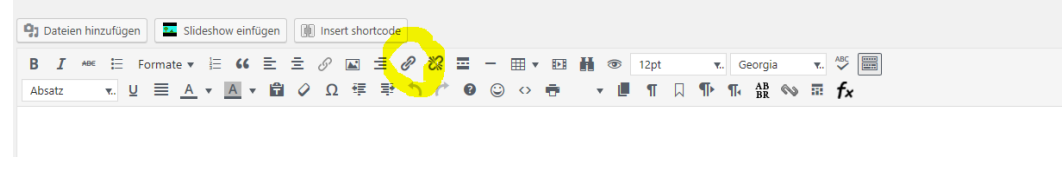

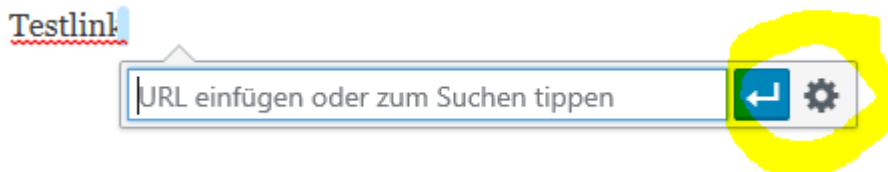

| Link einfügen/ändern                                                                                                    | ×               |  |  |  |
|----------------------------------------------------------------------------------------------------|-----------------|--|--|--|
| Gib die Ztel-URL ein<br>URL<br>Link-Text<br>Link in einem neuen Tab öffnen<br>Oder verlinke auf bestehende Inhalte<br>Suchen<br>Es wurde kein Suchbegriff angegeben. Es werden die aktuellen Inhalte |                 |  |  |  |
| weibliche A-Jugend                                                                                                    | SEITE           |  |  |  |
| geiler Trainingspartner 😌 🖙 💪                                                                                                    | 09.08.2017      |  |  |  |
| HSG Mannschaften auf dem Cellcup 2017                                                                                                    | 09.08.2017      |  |  |  |
| HSG Jugend auf dem Weg nach Ungarn zum Cellcup                                                                                                    | 05.08.2017      |  |  |  |
| HSG 2017/2018                                                                                                    | SEITE           |  |  |  |
| HSG Sommerfest am kommenden Sonntag                                                                                                    | 18.07.2017 ~    |  |  |  |
| Abbrechen                                                                                                    | Link hinzufügen |  |  |  |

Visuell Text

Zu Schluss noch speichern, kontrollieren und veröffentlichen:

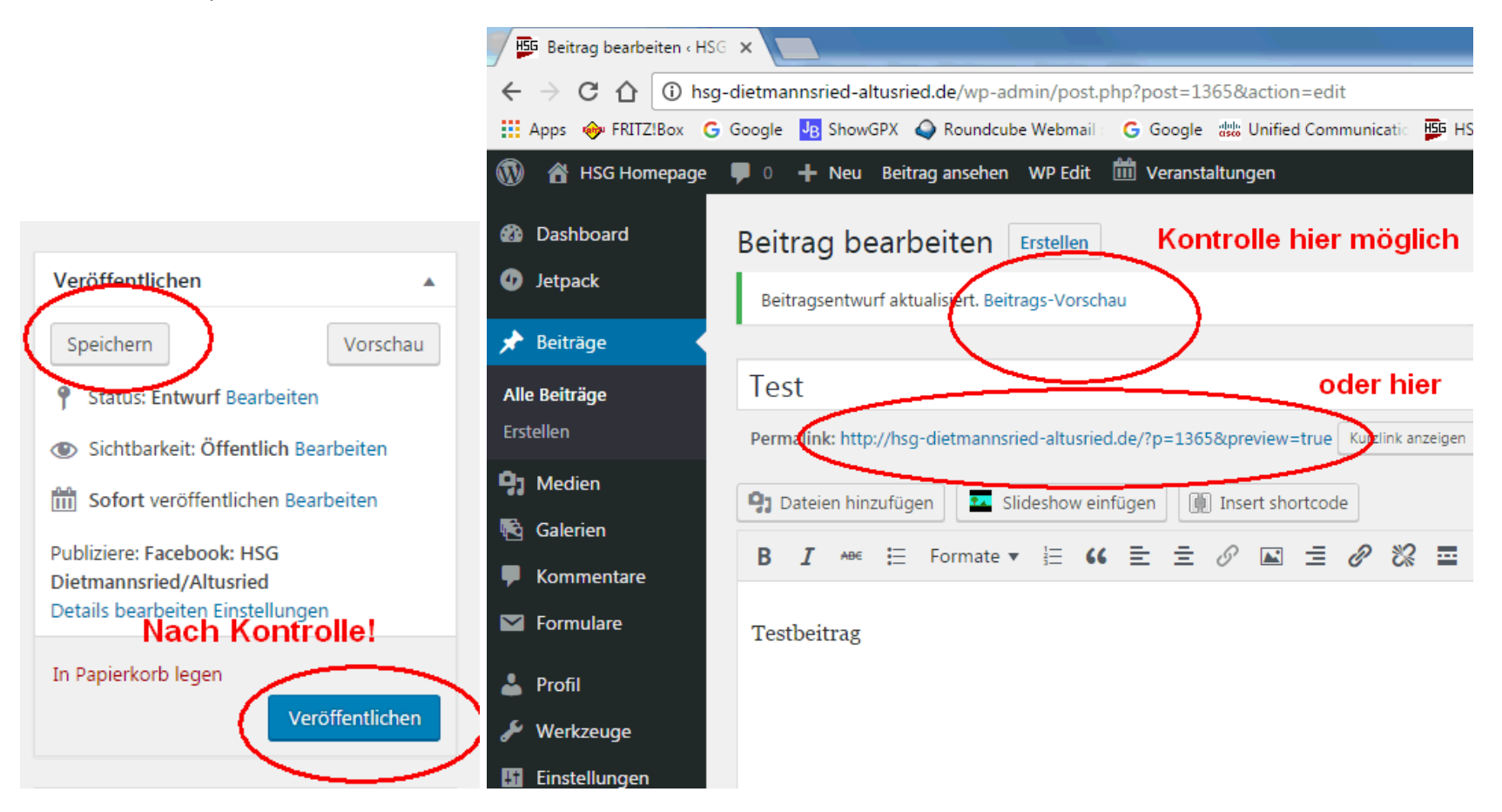

## Vorschau der Kontrolle:

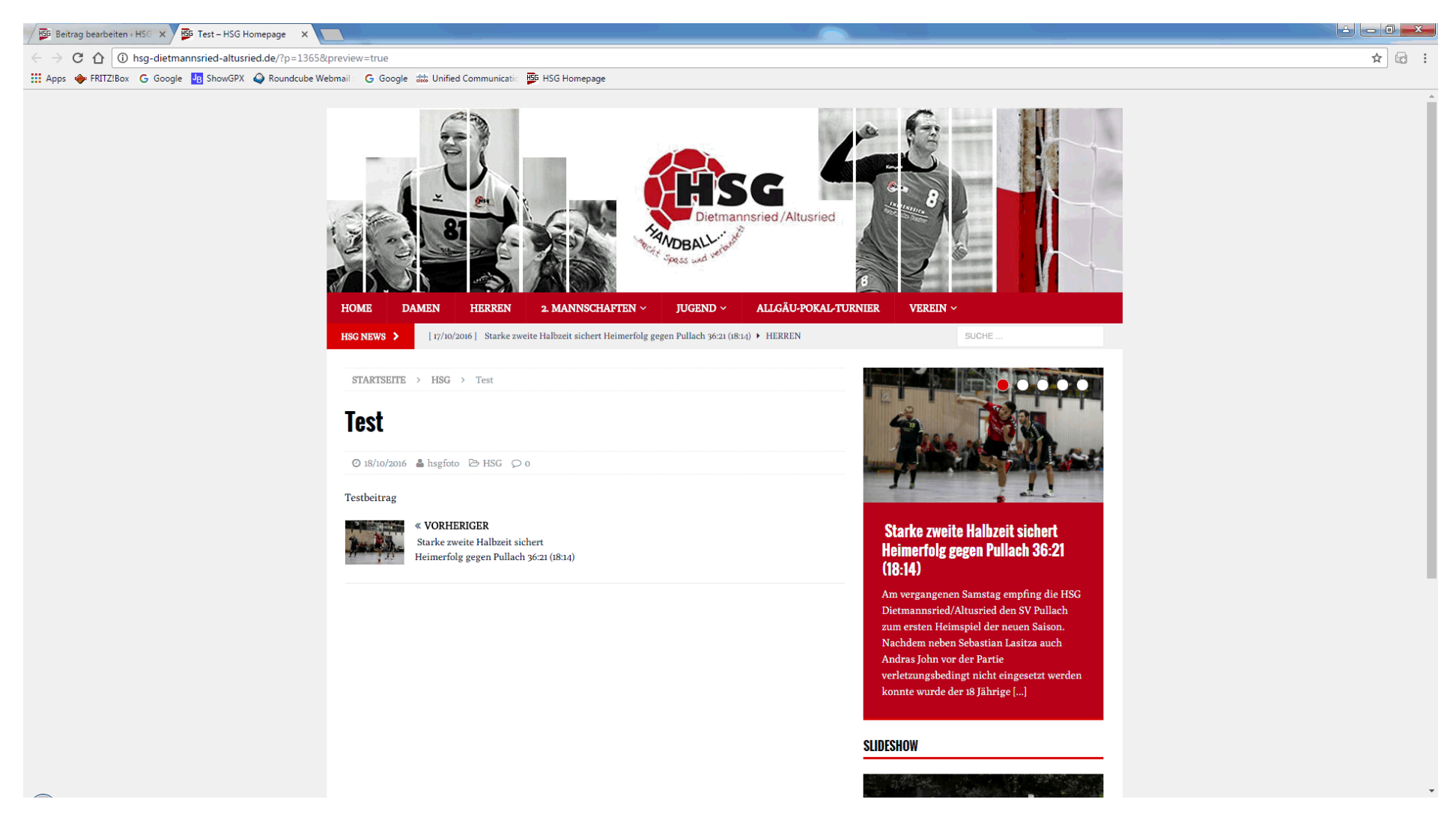

Veröffentlichung zu einem definierten Zeitpunkt:

Es ist möglich den Beitrag an einem bestimmten Tag/Uhrzeit zu veröffentlichen. Hier Bearbeiten drücken und das gewünschte Datum/Zeit einstellen. Mit OK bestätigen.

Abschluss mit dem Button "Planen".

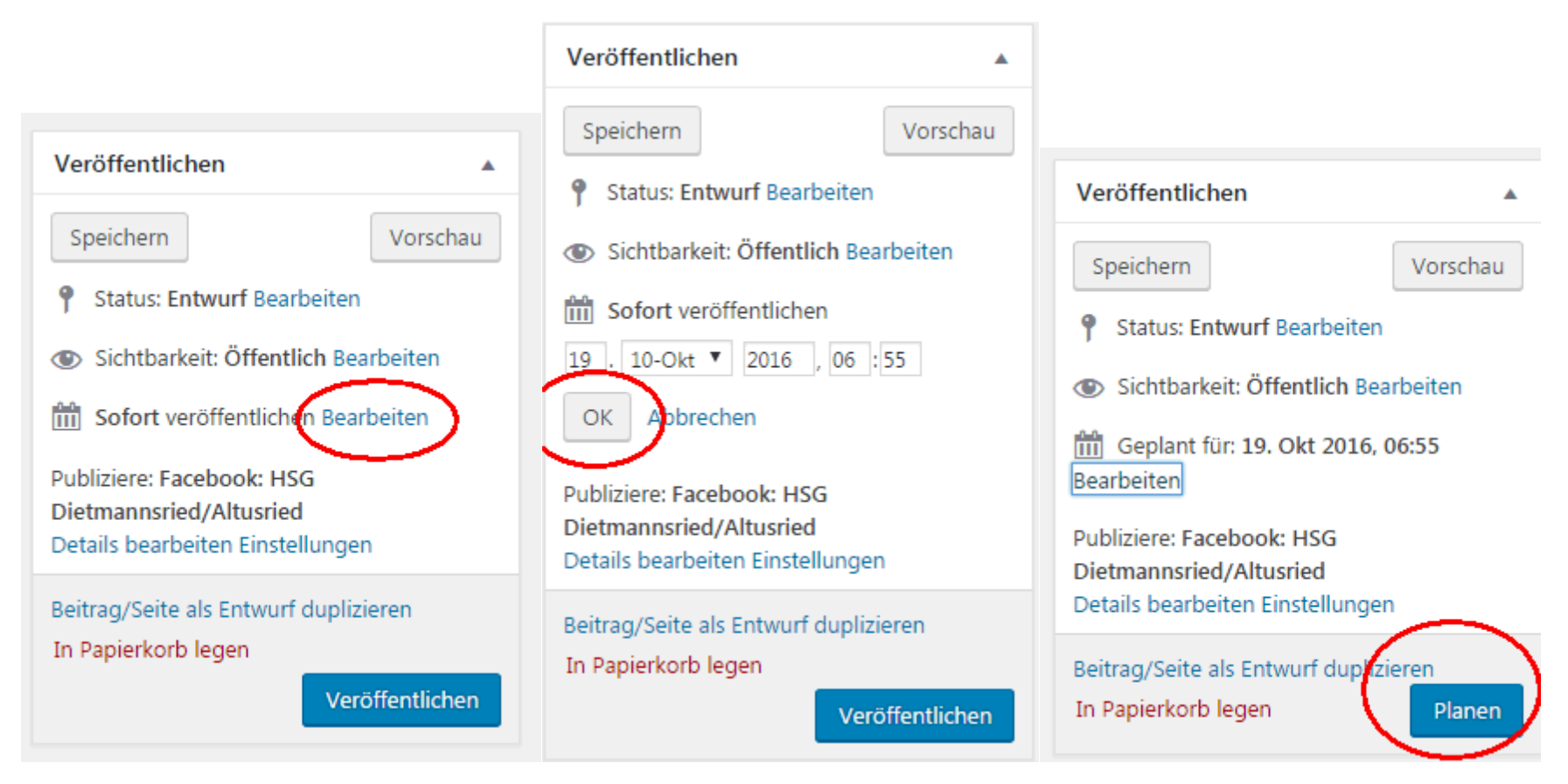

Informationen im Internet:

https://www.youtube.com/watch?v=eU7d1idJZ7s

https://de.support.wordpress.com/posts/

https://www.youtube.com/watch?v=gCmrk75rEIU

Ralf